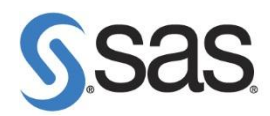

# SAS 9.3 Foundation 解除安裝步驟

### 1. 至控制台 > 系統管理工具 > 服務 停止所有 SAS 服務。

使用工作管理員 確認無 SAS 程序執行,如:sas.exe, spawner.exe, objspawn.exe, sasmc.exe, and so on.

至控制台 > 所有控制台項目 > 程式和功能 將 SAS 解除安裝。
 Step1: 選擇 SAS 9.3 按滑鼠右鍵,點選 解除安裝。

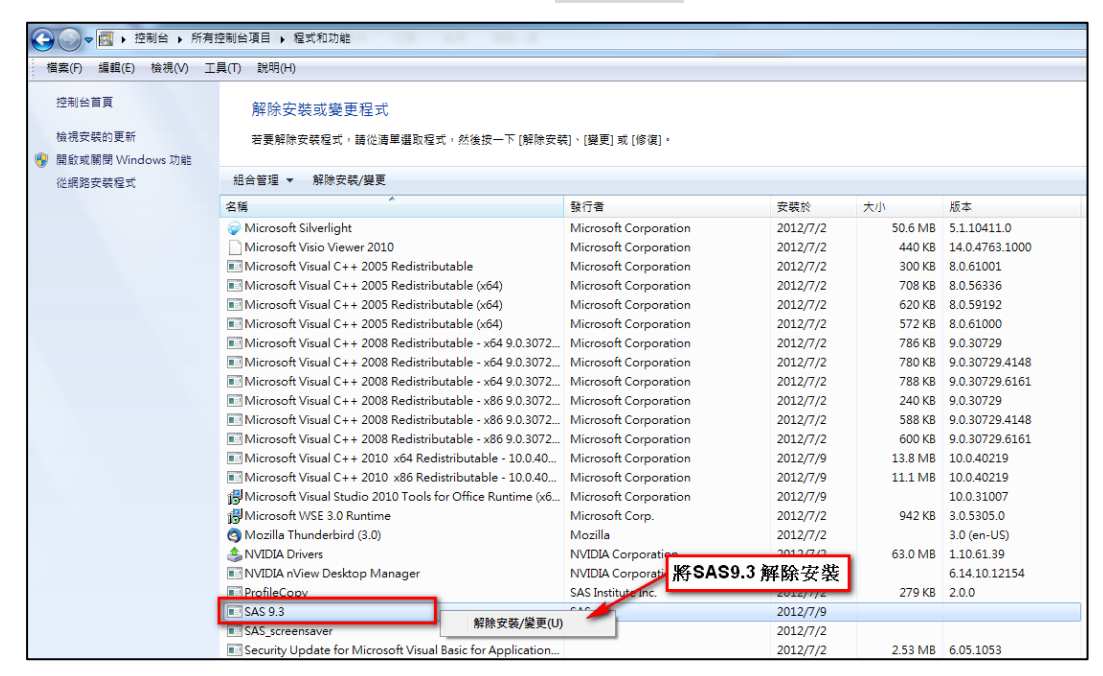

#### Step2: 出現安裝語言畫面後,點選 確定。

| <u>S</u> 選擇語言        | X |
|----------------------|---|
| 選取「SAS 部署管理程式」要檢視的語言 |   |
| 教理中文                 |   |
|                      |   |
| 確定 取消                |   |
|                      |   |

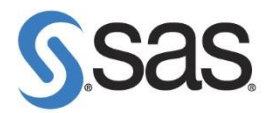

| <u>s</u> sas                 |                                                |
|------------------------------|------------------------------------------------|
|                              | SAS® <b>Deployment</b><br>Manager 9.3          |
| THE<br>POWER<br>TO KNOW.     |                                                |
| Copyright © 2011, SAS Instit | ute Inc., Cary, NC , USA. All Rights Reserved. |

Step3:出現以下畫面,開始執行解除安裝步驟。

Step4: 出現解除安裝的 SAS 產品畫面後,點選 下一步。

| SAS 部署管理程式                                                            |          |
|-----------------------------------------------------------------------|----------|
| 選取要解除安裝的 SAS 產品                                                       |          |
| 選取下面要解除安裝的 SAS 產品。                                                    |          |
| 選取要解除安裝的 SAS 產品。                                                      |          |
| ✓ Base SAS Help and Documentation 9.3 (64-bit)                        | <u> </u> |
| ☑ Base SAS JAR Files 9.3 (64-bit)                                     |          |
| Common Content product - vertical Help and Documentation 9.3 (64-bit) |          |
| ☑ DataFlux API for Hadoop 9.3 (64-bit)                                |          |
| ☑ International Component for Unicode 9.3 (64 位元)                     |          |
| Report Fonts for Clients 9.3 (64-bit)                                 |          |
| ▼ SAS Add-in for Microsoft Office 5.1 (32 位元)                         |          |
| ✓ SAS Client Connection Profile Configuration 5.1 (64-bit)            |          |
| SAS Deployment Tester - Client 2.1 (64-bit)                           |          |
| ☑ SAS Diagram Control 9.3 (32 位元)                                     |          |
| ☑ SAS Diagram Control 9.3 (64 位元)                                     |          |
| ☑ SAS Disk Cleanup Handler 9.3 (64 位元)                                |          |
| ☑ SAS Enhanced Editor 9.3 (32 位元)                                     | <b>_</b> |
| 全部選取(S) 全部 <b></b> 清除(C)                                              |          |
| 説明(H) < 上一步(B) 下一步(N) >                                               | 取消       |

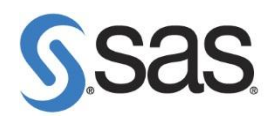

Step5: 出現系統檢查 SAS 安裝套件。

| SAS 部署管理程式                                     |    |
|------------------------------------------------|----|
| 正在檢查系統                                         | 00 |
|                                                |    |
| 正在載入 International Component for Unicode 的安裝套件 |    |
| 2 / 149 (1%)                                   |    |
|                                                |    |
|                                                |    |
|                                                |    |
|                                                |    |
|                                                |    |
|                                                |    |
|                                                |    |
|                                                |    |
|                                                |    |
|                                                |    |
|                                                |    |

## Step6: 檢查 SAS 安裝套件完畢後,點選 下一步。

| SAS 部署管理程式                                                                        |                                                                                                |
|-----------------------------------------------------------------------------------|------------------------------------------------------------------------------------------------|
| 正在檢查系統                                                                            |                                                                                                |
|                                                                                   |                                                                                                |
| 工具初始化完成                                                                           |                                                                                                |
| 149,                                                                              | / 149 (100%)                                                                                   |
| 正在檢查檔案系統                                                                          |                                                                                                |
| 23,953 ,                                                                          | / 23,953 (100%)                                                                                |
| 需要的磁碟空間: 0 MB                                                                     | 可用的磁碟空間: 190,463 MB                                                                            |
| 如果下面顯示任何檔案,則無法繼續執行安裝,因為需<br>裝程式完成掃描檔案系統,請結束任何可能正在執行和<br>寫入的檔案。一旦完成,按一下[重新整理]按鈕。如界 | 要增加/修改/删除的部份檔案已鎖定或沒有寫入權限。一旦安<br> 鎖定檔案的 SAS 應用程式,然後將寫入權限增加到這些不可<br>懇您選擇此時不修復問題,只要按一下 [取消] 按鈕結束。 |
| 不可寫入的檔案: 0                                                                        |                                                                                                |
|                                                                                   |                                                                                                |
|                                                                                   |                                                                                                |
|                                                                                   |                                                                                                |
|                                                                                   |                                                                                                |
| J                                                                                 |                                                                                                |
|                                                                                   |                                                                                                |
| 說明(H)                                                                             | < 上一步(B) 下一步(N) > 取満                                                                           |

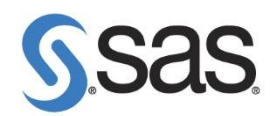

Step7: 開始解除安裝,點選 開始。

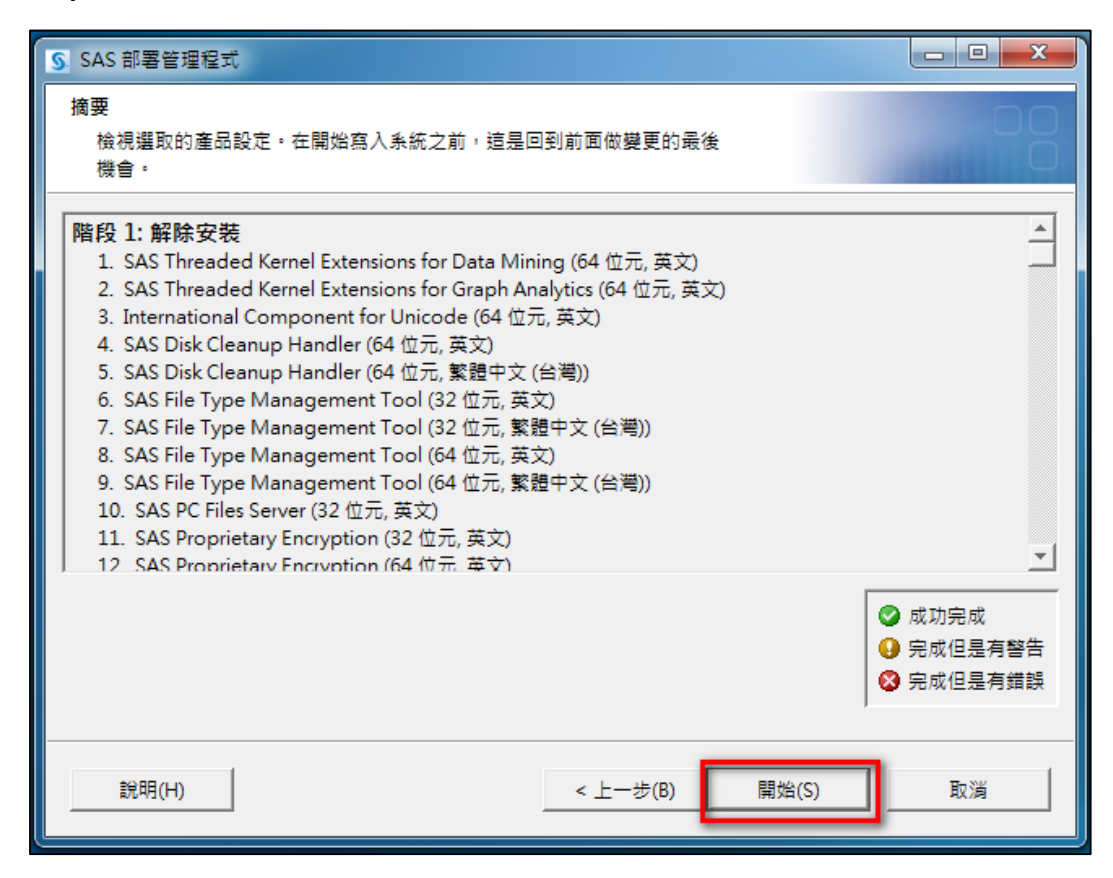

#### Step8: 解除安裝完畢後,點選 完成。

| S SAS 部署管理程式                                                                                                    |                                          | x                                     |
|----------------------------------------------------------------------------------------------------|------------------------------------------|---------------------------------------|
| 部署完成                                                                                                    |                                          |                                       |
| <ul> <li>階段 1: 解除安装</li> <li>1. SAS Threaded Kernel Extensions for Data Mining (64 位元, 英文)</li> <li>2. SAS Threaded Kernel Extensions for Graph Analytics (64 位元, 英文)</li> <li>3. International Component for Unicode (64 位元, 英文)</li> <li>4. SAS Disk Cleanup Handler (64 位元, 英文)</li> <li>5. SAS Disk Cleanup Handler (64 位元, 繁體中文 (台灣))</li> <li>6. SAS File Type Management Tool (32 位元, 英文)</li> <li>7. SAS File Type Management Tool (32 位元, 繁體中文 (台灣))</li> <li>8. SAS File Type Management Tool (64 位元, 繁體中文 (台灣))</li> <li>9. SAS File Type Management Tool (64 位元, 莱健中文 (台灣))</li> <li>10. SAS PC Files Server (32 位元, 英文)</li> <li>11. SAS Proprietary Encryption (32 位元, 英文)</li> <li>12. SAS Proprietary Encryption (64 位元, 英文)</li> <li>13. SAS Proprietary Encryption (64 位元, 英文)</li> </ul> | <ul> <li>成功完成</li> <li>完成但是有書</li> </ul> |                                       |
| 說明(H) < 上一步(B) <b>完成(N)</b>                                                                                                    | ▼ 元成但差有 5       取消                       | □□□□□□□□□□□□□□□□□□□□□□□□□□□□□□□□□□□□□ |

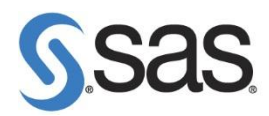

- 3. 重新啟動您的電腦。
- 4. 到以下路徑,刪除檔案。

[作業系統: Win 7]

Step1: 檢查是否有 C:\Program Files\SASHome 資料夾或

C:\Program Files (x86)\SASHome 資料夾,並將其刪除。

| 🚱 🕞 🗢 🕼 C:\Program Files |      |                         |                |       |  |
|--------------------------|------|-------------------------|----------------|-------|--|
| 檔案(F) 編輯(E) 檢            | 視(V) | 工具(T) 說明(H)             |                |       |  |
| 組合管理 ▼ 加入至               | 媒體   | 1櫃 ▼ 共用對象 ▼ 焼錄 箫        | 所增資料夾          |       |  |
| ⊿) 音樂                    | *    | 名稱                      | 修改日期           | 類型    |  |
| 📑 視訊                     |      | 🕌 Ident                 | 2012/7/2 下午 05 | 檔案資料夾 |  |
| 圖片                       |      | 🐌 IDT                   | 2012/7/3 上午 07 | 檔案資料夾 |  |
|                          |      | 퉬 Intel                 | 2012/7/2 下午 04 | 檔案資料夾 |  |
| 📜 Computer is TWX        |      | 퉬 Internet Explorer     | 2012/7/19 下午 0 | 檔案資料夾 |  |
| 🏭 Win7x64 (C:)           | _    | 퉬 Microsoft Lync        | 2012/7/18 上午 1 | 檔案資料夾 |  |
| ~scripts                 |      | 퉬 Microsoft Office      | 2012/7/2 下午 04 | 檔案資料夾 |  |
| Dell                     |      | 퉬 Microsoft Silverlight | 2012/7/2 下午 07 | 檔案資料夾 |  |
| drvrtmp                  |      | 퉬 MSBuild               | 2009/7/14 下午 0 | 檔案資料夾 |  |
| MSOCache                 |      | 퉬 RealVNC               | 2012/7/2 下午 06 | 檔案資料夾 |  |
| mvdata                   | ١.,  | Reference Assemblies    | 2009/7/14 下午 0 | 檔案資料夾 |  |
| Perflogs                 |      | 🜗 SASHome               | 2012/8/3 下午 02 | 檔案資料夾 |  |
| Drogram Files            | I.   | 🌗 Symantec              | 2012/7/2 下午 10 | 檔案資料夾 |  |
| Program Files            | Ξ    | 퉬 Uninstall Information | 2009/7/14 下午 0 | 檔案資料夾 |  |
| Program Files            |      | 퉬 Windows Defender      | 2012/7/2 下午 09 | 檔案資料夾 |  |
| ProgramData              |      | 퉬 Windows Journal       | 2012/7/2 下午 09 | 檔案資料夾 |  |

**Step2:** 檢查是否有 C:\Program Files\SAS 資料夾或 C:\Program Files (x86)\SAS 資料夾和 C:\ProgramData\SAS 並將其刪除。

| C:\Program Files              |                         |                      |  |  |  |  |
|-------------------------------|-------------------------|----------------------|--|--|--|--|
| 檔案(F) 編輯(E) 檢視(V) 工具(T) 說明(H) |                         |                      |  |  |  |  |
| 組合管理 🔻 🛛 湇 開啟                 | 加入至媒體櫃 ▼ 共用對象 ▼ 燒錄      | 新増資料夾                |  |  |  |  |
| 👌 音樂 🔷                        | 名稱                      | 修改日期 類型              |  |  |  |  |
| ── 視訊                         | Dommon Files            | 2012/7/2 下午 10 檔案資料夾 |  |  |  |  |
|                               | Uell Dell               | 2012/8/7 上午 11 檔案資料夾 |  |  |  |  |
| · Comunitaria DAM             | 🎍 DellTPad              | 2012/7/3 上午 08 檔案資料夾 |  |  |  |  |
|                               | 퉬 DVD Maker             | 2012/7/2 下午 09 檔案資料夾 |  |  |  |  |
| 🏭 Win/x64 (C:)                | 퉬 Ident                 | 2012/7/2 下午 05 檔案資料夾 |  |  |  |  |
| 🎳 ~scripts                    | 🔰 IDT                   | 2012/7/3 上午 07 檔案資料夾 |  |  |  |  |
| 53CREDITSCR                   | 퉬 Internet Explorer     | 2012/9/26 下午 0 檔案資料夾 |  |  |  |  |
| AAEM                          | 🌗 Java                  | 2012/9/13 下午 0 檔案資料夾 |  |  |  |  |
| 📙 CSEM7                       | 🐌 Microsoft Lync        | 2012/7/18 上午 1 檔案資料夾 |  |  |  |  |
| 📙 Dell                        | 🐌 Microsoft Office      | 2012/7/2 下午 04 檔案資料夾 |  |  |  |  |
| 📙 drvrtmp                     | 퉬 Microsoft Silverlight | 2012/7/2 下午 07 檔案資料夾 |  |  |  |  |
| MSOCache                      | \mu MSBuild             | 2009/7/14 下午 0 檔案資料夾 |  |  |  |  |
| 🚺 my scorecard ≡              | 퉬 R                     | 2012/9/17 上午 1 檔案資料夾 |  |  |  |  |
| 📗 mydata                      | 🕌 RealVNC               | 2012/8/10 下午 0 檔案資料夾 |  |  |  |  |
| PerfLogs                      | Reference Assemblies    | 2009/7/14 下午 0 檔案資料夾 |  |  |  |  |
| Program Files                 | Jan SAS                 | 2012/10/25 上午 檔案資料夾  |  |  |  |  |
| Program Files                 | January SASHome         | 2012/10/9下午1 檔案資料夾   |  |  |  |  |

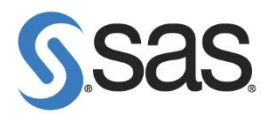

Step3: 將資料夾選項中檢視,將隱藏檔案和資料夾,勾選 顯示隱藏檔案、資料夾。

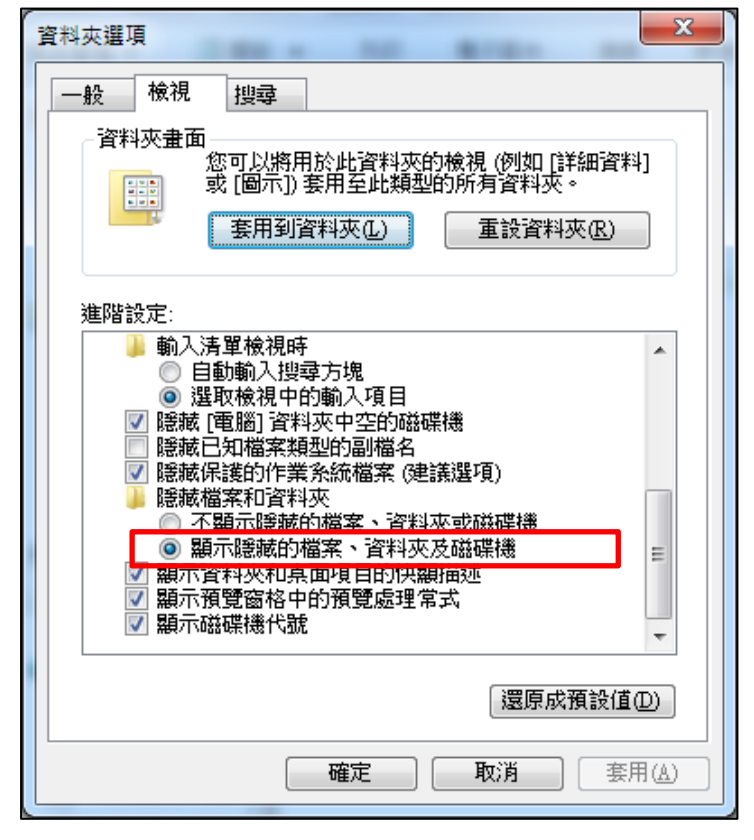

Step4: 删除 C:\Users\<User\_Id>\AppData\Local\SAS 資料夾

| 1 4 1 1 1 1 1 1 1 1 1 1 1 1 1 1 1 1 1 1      |                      |                      |  |  |  |  |  |  |
|----------------------------------------------|----------------------|----------------------|--|--|--|--|--|--|
| C:\Users\ <user id=""> \AppData\Local</user> |                      |                      |  |  |  |  |  |  |
| 檔案(F) 編輯(E) 檢社                               | 見(V) 工具(T) 說明(H)     |                      |  |  |  |  |  |  |
| 組合管理 ▼ 加入至媒體櫃 ▼ 共用對象 ▼ 焼錄 新増資料夾              |                      |                      |  |  |  |  |  |  |
| 🔰 SAS                                        | ▲ 名稱 ▲               | 修改日期 類型 大小           |  |  |  |  |  |  |
| SAS_screens                                  | \mu Adobe            | 2012/7/3 下午 05 檔案資料夾 |  |  |  |  |  |  |
| Symantec                                     | \mu Apps             | 2012/7/9 下午 02 檔案資料夾 |  |  |  |  |  |  |
| 📗 Uninstall Infc                             | assembly             | 2012/7/11 下午 0 檔案資料夾 |  |  |  |  |  |  |
| VMware                                       | \mu Citrix           | 2012/7/2 下午 09 檔案資料夾 |  |  |  |  |  |  |
| 🌗 Windows De                                 | Deployment           | 2012/8/22 下午 0 檔案資料夾 |  |  |  |  |  |  |
| 🌗 Windows Mi                                 | ElevatedDiagnostics  | 2012/9/11 下午 1 檔案資料夾 |  |  |  |  |  |  |
| 🐌 Windows Me                                 | Decogle              | 2012/8/20 下午 0 檔案資料夾 |  |  |  |  |  |  |
| 🐌 Windows N1                                 | IsolatedStorage      | 2012/9/13 下午 0 檔案資料夾 |  |  |  |  |  |  |
| 🌗 Windows Ph                                 | 🐌 LBR Backup Utility | 2012/8/15 下午 0 檔案資料夾 |  |  |  |  |  |  |
| 📔 Windows Po                                 | 🐌 Microsoft          | 2012/9/10 上午 1 檔案資料夾 |  |  |  |  |  |  |
| Windows Sic                                  | \mu Microsoft Help   | 2012/7/2 下午 04 檔案資料夾 |  |  |  |  |  |  |
| Xming                                        | 🚺 SAS                | 2012/9/13 上午 1 檔案資料夾 |  |  |  |  |  |  |
| ProgramData                                  | U Symantec           | 2012/7/3 上午 09 檔案資料夾 |  |  |  |  |  |  |

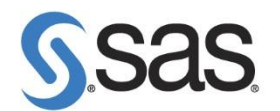

| Step5: | 刪除 | C:\Users | <user_< th=""><th>_Id&gt;\</th><th>AppData</th><th>\Roaming\</th><th>SAS</th><th>資料夾</th></user_<> | _Id>\ | AppData | \Roaming\ | SAS | 資料夾 |
|--------|----|----------|----------------------------------------------------------------------------------------------------|-------|---------|-----------|-----|-----|
|--------|----|----------|----------------------------------------------------------------------------------------------------|-------|---------|-----------|-----|-----|

| C:\Users\                     | <userid>\AppData\Roaming</userid> |                                  | I                        |
|-------------------------------|-----------------------------------|----------------------------------|--------------------------|
| 檔案(F) 編輯(E) 檢視                | (V) 工具(T) 說明(H)                   |                                  |                          |
| 組合管理 ▼ 加入至約                   | 某體櫃 ▼ 共用對象 ▼ 焼錄 新増資料              | 料夾                               |                          |
| 🐌 SAS 🧉                       | 名稱                                | 修改日期                             | 類型                       |
| SAS_screens Symantec          | Adobe                             | 2012/7/3 下午 05                   | 檔案資料夾<br>檔案資料本           |
| ]] Uninstall Infc             | Luciar Network                    | 2012/7/2下午 09                    | 個案員,科交<br>檔案資料夾<br>檔案資料本 |
| Windows De                    | LBR Backup Utility                | 2012/1/23 上十 1<br>2012/9/14 下午 0 | 個菜資料夾<br>檔案資料夾           |
| Windows Me                    | Macromedia                        | 2012/7/4 下午 06<br>2012/7/9 下午 02 | 楅案資料夾<br>檔案資料夾           |
| 🎍 Windows N1<br>鷆 Windows Ph  | 🕌 Microsoft<br>🐌 Mozilla          | 2012/9/10 上午 1<br>2012/7/2 下午 09 | 檔案資料夾<br>檔案資料夾           |
| 퉬 Windows Po<br>퉬 Windows Sic | Notepad++                         | 2012/9/3 下午 05<br>2012/7/25 上午 0 | 檔案資料夾<br>檔案資料夾           |
| 퉬 Xming<br>🐌 ProgramData      | SAS Institute Inc Thunderbird     | 2012/7/18 下午 0<br>2012/7/2 下午 09 | 檔案資料夾<br>檔案資料夾           |

- [作業系統: Windows XP]
- **Step1:** 删除 C:\Program Files\SASHome 資料夾。
- Step2: 刪除 C:\Program Files\SAS 資料夾。
- Step3: 將資料夾選項中檢視,將隱藏檔案和資料夾,勾選 顯示隱藏檔案、資料夾。
- Step4: 刪除 C:\Documents and Settings\<User\_Id>\Local Settings\

Application Data\SAS 資料夾。

Step5: 刪除 C:\Documents and Settings\<User\_Id>\Application Data\SAS 資料夾。

(詳情請參考 http://support.sas.com/kb/44/362.html)